При запуске после установки программы будет отображено вот такое окно

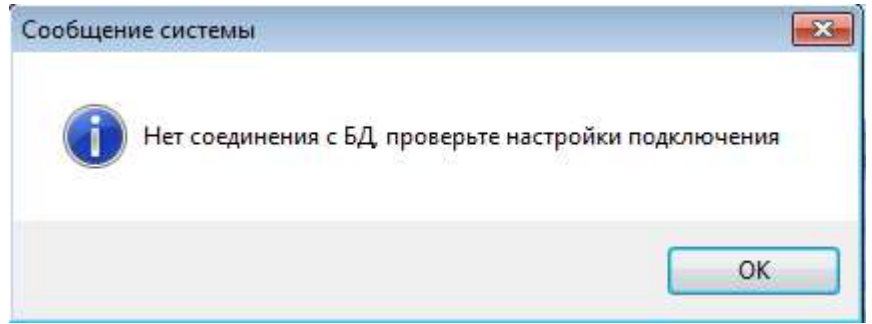

## Переходим на вкладку "Настройки подключения"

| Авторизация              | Настройки подключения            |
|--------------------------|----------------------------------|
| Наименовани<br>dispatch  | ie Имя БД на сервере<br>basename |
| Сервер<br>servername     | Πορτ<br>portnum                  |
| Пользовател<br>baseeldoc | ь Пароль<br>********             |
| Кодировка<br>ср1251      |                                  |

Нажимаем на кнопку "Открыть" и выбираем файл с настроками подключения

| 🔁 Открыть         |             |                               |                  | ×           |
|-------------------|-------------|-------------------------------|------------------|-------------|
| Папка:            | 📙 Исходник  | •                             | G 🤌 📴 🛄 🔻        |             |
| æ.                | Имя         | *                             | Дата изменения   | Тип         |
| Недавние<br>места | Настройки   | и локального подключения      | 12.02.2019 14:47 | Имя ист     |
| Рабочий стол      |             |                               |                  |             |
| <b>Библиотеки</b> |             |                               |                  |             |
| Компьютер         |             | .ш.                           |                  | ,           |
| -                 | Файлс       | Настройки локального подключе | ения 🔻           | OK          |
|                   | Тип файлов: | •dsn                          | •                | Отмена      |
|                   |             |                               | одов             | ая страница |
|                   |             |                               |                  |             |

В файле, взятом на сайте прописаны настройки к локальному компьютеру.

Если все установлено успешно (MySQL сервер и клиент программы), то вкладка "Авторизация" должна стать активной. Переходим на нее.

| <br>Авторизация            | Настройн | и подключения              |     |
|----------------------------|----------|----------------------------|-----|
| Наименовани<br>dispatch    | e<br>💌   | Имя БД на сере<br>dispatch | epe |
| <u>Сервер</u><br>localhost |          | Порт<br>64004              |     |
| Пользователи               |          | Пароль<br>*                |     |
| Кодировка<br>ср1251        |          |                            | Ok  |

Выбираем единственного пользователя "Администратор" и без пароля входим в программу.

|                              | Авторизация                    | Настройки подключения |   |
|------------------------------|--------------------------------|-----------------------|---|
|                              | Пользова<br>Админи<br>Пароль – | тель<br>істратор 💽    | ] |
| Электронный документооборот: | Coxpa                          | анить пароль          |   |

Закрываем появившееся окно со списком филиалов (отделений) клавишей Escape.

| 🗐 Справочник филиалов (отделений) | - • × |
|-----------------------------------|-------|
| Наименование                      | *     |
|                                   |       |
|                                   |       |
|                                   |       |
|                                   |       |
|                                   |       |
|                                   |       |
|                                   |       |
|                                   |       |
|                                   |       |
|                                   |       |
|                                   |       |
|                                   |       |
|                                   |       |
|                                   |       |
|                                   |       |
|                                   |       |
|                                   |       |

## Далее переходим в меню "Сервис - Утилиты БД - Восстановление данных"

| <mark>е</mark> і э. | тектронный документооборот SQL 8.3 от 12.02.2019, БД=dispatch |       |                                                            |   |
|---------------------|---------------------------------------------------------------|-------|------------------------------------------------------------|---|
| Архи                | в Кад. инженер Задачи Бухучет Производство Планирование       | Почта | Сервис Помощь Выход                                        |   |
|                     |                                                               |       | Настройки 🕨                                                | ł |
|                     |                                                               |       | Изменение пароля пользователя                              | I |
|                     | Резервное копирование                                         |       | Утилиты БД 🔶                                               | i |
|                     | Резервное копирование структуры                               |       | Системные                                                  |   |
|                     | Восстановление данных                                         |       | Запущенные процессы                                        | ľ |
|                     | Восстановление данных из папки                                |       | Объединение контрагентов<br>Объединение поводов для заявки | ľ |
|                     | Оптимизация БД                                                |       | Объединение справочника "Кем выдан документ"               | ľ |
|                     | Восстановление таблиц                                         |       | T                                                          | ł |
|                     | Контроль ссылочной целостности                                |       | Тестирование                                               | ľ |
|                     | Конвертация таблиц в INNODB                                   |       | Гестирование счетов-фактур                                 |   |
|                     | Конвертация таблиц в MyISAM                                   |       | Экспорт данных                                             | ľ |
|                     | Удаление с FTP сервера                                        |       | Импорт данных                                              | ľ |
|                     | Удаление помеченных объектов                                  |       | Входящие собщения                                          | ľ |
|                     | 1. Удаление данных до указанной даты                          |       | 🕼 Отправка сообщения                                       |   |
|                     | 2. Удаление согласно собранных к удалению                     |       | Статистика ввода информации                                | ľ |
|                     | 3. Сворачивание сальдо                                        |       |                                                            | ٢ |
|                     | Запустить приложение                                          |       |                                                            |   |
| <u>.</u>            | Список ошибок                                                 |       |                                                            |   |
|                     | Статистика по изменениям в БД                                 |       |                                                            |   |
|                     | Исправление реестра заявок (адрес, заказчик)                  |       |                                                            |   |
|                     | Исправление адресов в МП и ТП                                 |       |                                                            |   |
|                     | Пересчёт итоговых сумм по заявкам                             |       |                                                            |   |
|                     | Исправление сопоставления контрагентов                        |       |                                                            |   |
|                     | Объединение одинаковых записей в справочнике ФЛ               |       |                                                            |   |
|                     | Объединение одинаковых записей в справочнике ЮЛ               |       |                                                            |   |
|                     | Объединение одинаковых записей в справочнике объектов в ТП/МП |       |                                                            |   |
|                     | Индекс и ОКАТО в gloss_35 из kladr                            |       |                                                            |   |
|                     |                                                               |       |                                                            |   |

## Выбираем копию базы данных с первоначальными настройками

| 🛅 Открыть                                       |                           |                           |                    | X                      |
|-------------------------------------------------|---------------------------|---------------------------|--------------------|------------------------|
| Папка:                                          | 🌗 Исходник                |                           | G 🗊 📂 🛄 -          |                        |
| Ca .                                            | Имя                       | *                         | <br>Дата изменения | Тип                    |
| Недавние<br>места<br>Рабочий стол<br>Библиотеки | dump                      |                           | 12,02.2019 14:43   | Архив ZIP              |
| <b>Компьютер</b>                                | *                         | m                         |                    |                        |
|                                                 | Имя файла:<br>Тип файлов: | <br>[*.7z; *, zip; *, rar |                    | ОК Отмена              |
|                                                 |                           |                           | U.A.               | in a stand stand stand |

После распаковки архива будет открыто окно "Критерий восстановления или копирования". В данном окне необходимо выбрать таблицы, которые надо восстановить. В нашем случае уже все выбрано. Просто закрываем окно.

| 🔁 Крі    | итерий восстановления или копи | прования                                  | x |
|----------|--------------------------------|-------------------------------------------|---|
| V        | Имя таблицы                    | Описание                                  | - |
| 1        | struct_usr                     | Описание структуры GRID от пользователя 🖊 |   |
| 1        | structmain                     | Описание структуры таблиц (временно)      |   |
| 1        | structure                      | Описание структуры таблиц                 |   |
| V        | upd                            | Обновления                                |   |
| V        | users                          | Пользователи программы                    |   |
| V        | v_const                        | П/Л константы путевого листа              |   |
| <b>V</b> | v_plist1                       | П/Л дни путевого листа                    |   |
| <b>V</b> | v_plist2                       | П/Л подробно дни                          |   |
| <b>V</b> | v_spr01                        | П/Л справочник к путевому листу           |   |
| <b>V</b> | work                           | Работы                                    |   |
| <b>V</b> | z_ku_oks                       | Заявления и запросы в кадастровую         |   |
| <b>V</b> | z_oks_eotvet                   | Возможные ошибки ответа сервера           |   |
| 1        | z_oks_otvet                    | Ответы сервера ОКУ                        |   |
| 1        | z_spr_01                       | Справочник раскраски заявлений            |   |
|          |                                |                                           |   |
|          |                                |                                           |   |
|          |                                |                                           |   |
|          |                                |                                           |   |
|          |                                |                                           |   |
|          |                                |                                           |   |
|          |                                | [                                         |   |
|          |                                |                                           | = |
|          |                                |                                           |   |
|          |                                |                                           |   |
|          |                                |                                           |   |
|          |                                |                                           | - |
|          |                                |                                           |   |

## Начнется процесс восстановления данных.

| C:\Windows\system32\cmd.exe |   |
|-----------------------------|---|
| _gloss_19<br>_gloss_2       | A |
|                             |   |
| _gloss_30                   | E |
| _gloss_35                   |   |
| _g10ss_38                   |   |
| _91055_7<br>gloss_41        |   |
|                             |   |
| _gloss_43                   |   |
|                             |   |
|                             |   |
|                             |   |
| _gloss_51                   |   |
| _gloss_52                   |   |
|                             |   |
| _9108S_34<br>mloss 55       |   |
|                             |   |
| _gloss_6                    |   |
| _gloss_7                    |   |
|                             |   |
|                             | - |
|                             |   |

После восстановления перезапускаем программу. И входим под необходимым пользователем

| -                            | Авторизация                                                  | Настройки подключения                         |
|------------------------------|--------------------------------------------------------------|-----------------------------------------------|
|                              | Пользова<br>Админи<br>Админи<br>Бухгалт<br>Водите:<br>Диспет | тель<br>ютратор<br>ютратор<br>ер<br>пь<br>чер |
| Электронный документооборот: | Кадастр                                                      | овый инженер                                  |
|                              | Секрет                                                       | арь                                           |